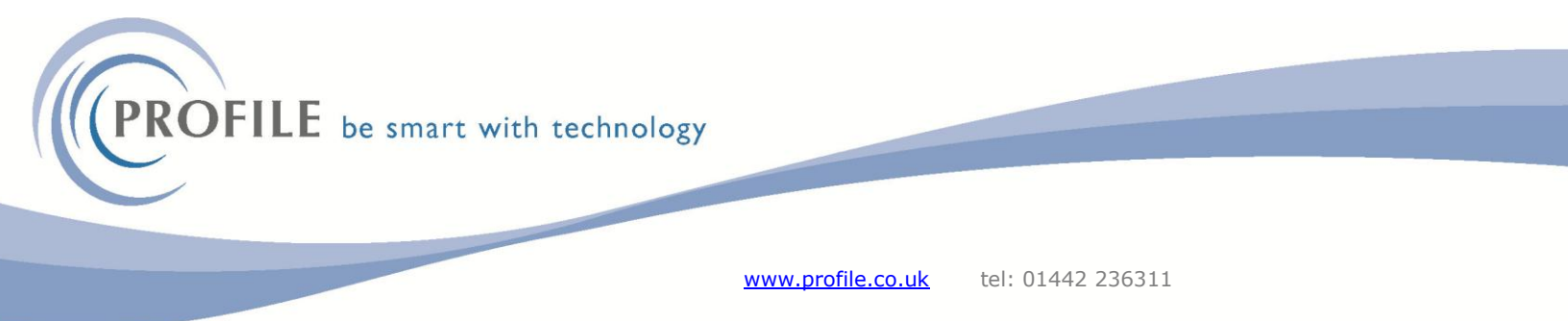

If you are getting "The maximum user limit \* has been reached for Opera 3 / Opera II" Message whilst logging into XRL, shown below:

| Jser ID        | guest                                                          | <u>0</u> K          |
|----------------|----------------------------------------------------------------|---------------------|
| assword        |                                                                | <u>C</u> ancel      |
| 28tA Logon     |                                                                | >                   |
| The m<br>Opera | aximum user limit 1 has been rea<br>a II / Opera 3 / Opera II. | iched for Opera 3 / |
| The m<br>Opera | aximum user limit 1 has been rea<br>a II / Opera 3 / Opera II. | oched for Opera 3 / |

It is possibly due to a crash in Excel while a user was logged into XRL, and the user is now stuck and needs clearing.

## To do this:

NOTE: make sure Excel is closed on your machine first, then click the start button on your keyboard and type setup. This should appear to select from in the list:

| Programs (2) |                                  |
|--------------|----------------------------------|
| Mor Setup    |                                  |
| de la cometa | CKS Droduct Library Client Setup |

Select it and click OK on the next screen.

(NOTE: when selecting this you may be asked for an admin user and password. If so, you will need IT to help)

| PROFILE                                                                                                    | be smart with technology                                                                                                    |                                                                                                    |                   |  |
|----------------------------------------------------------------------------------------------------|----------------------------------------------------------------------------------------------------|----------------------------------------------------------------------------------------------------|-------------------|--|
|                                                                                                    |                                                                                                    | www.profile.co.uk                                                                                                    | tel: 01442 236311 |  |
| Query & Analysi<br>Logon Passwo<br>User ID<br>Password<br>End-User<br>Licence No.                                                                    | s Setup<br>ord Options<br>system<br>English<br>Profile Technology Services Ltd<br>005462                                                                                                    | QK<br>Cancel<br>Version 10.1.9                                                                                                    |                   |  |
| Query & Ana<br>Query & Ana<br>Copyright © 2018 In<br>subsidiaries. All righ<br>and/or registered trav<br>and subsidiaries. All<br>respective owners. | Operations II<br>for Global Solutions Technology GmbH and/or<br>ts reserved. The word and design marks set fo<br>demarks of Infor Global Solutions Technology (<br>rights reserved. All other trademarks listed here | Opera 3 / Opera II<br>its affiliates and<br>rth herein are trademarks<br>SmbH and/or its affiliates<br>ain are the property of their |                   |  |

On the next screen highlight the Opera 3 / Opera II, as below:

| Product                | Module                | Expiry Date | Software Supplier | Serialization Code | -  |
|------------------------|-----------------------|-------------|-------------------|--------------------|----|
| infor Query & Analysis | Alert                 |             |                   |                    |    |
| infor Query & Analysis | netEnterprise Manager |             |                   |                    |    |
| infor Query & Analysis | netEnterprise Server  |             |                   |                    |    |
| infor Query & Analysis | Custom DataLink       |             |                   |                    |    |
| as                     | cis                   | 23/12/2017  |                   |                    |    |
| Operations II          | Operations II         | 12/05/2018  | Pegasus Softw     | _                  |    |
| Opera 3 / Opera II     | Opera 3 / Opera II    | 01/11/2019  | Infor             |                    | 5. |
|                        |                       |             |                   |                    |    |
|                        |                       |             |                   |                    | _  |
|                        |                       |             |                   |                    |    |

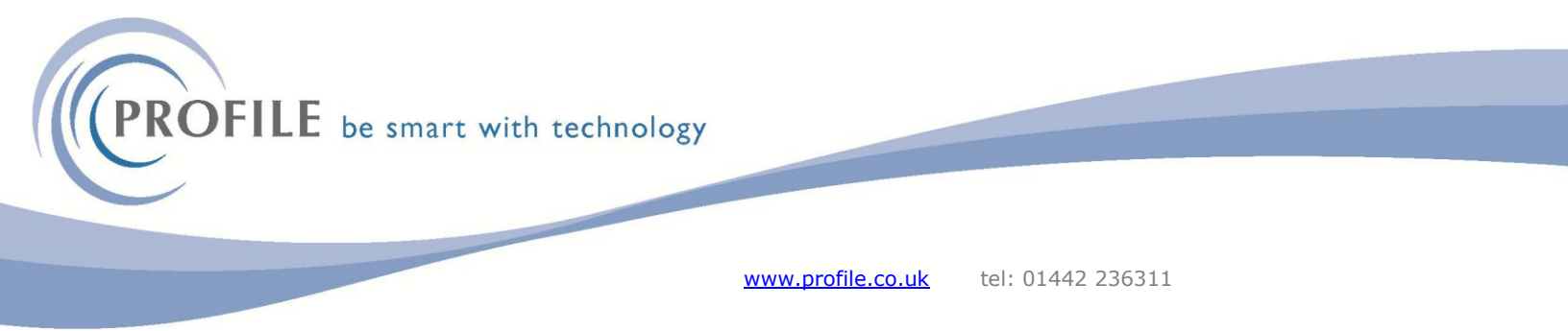

Then click the Users drop down and select Clear All Users:

| Query & Analysis Setup                                                                                                    |                                 |              |             |                   |                    | اللال |
|----------------------------------------------------------------------------------------------------|---------------------------------|--------------|-------------|-------------------|--------------------|-------|
| tup Serializațion Users P                                                                                                    | rofiles <u>Client</u> Logging   | Help         |             |                   |                    |       |
| Image: Constraint of the second second se | F2                              | curity Other |             |                   |                    |       |
| Product Serialization 👧 Refree                                                                                                    | sh List F5                      |              |             |                   |                    |       |
| Product Glear                                                                                                    | User F11                        |              | Expiry Date | Software Supplier | Serialization Code | 1     |
| infor Query 8 Clear                                                                                                    | All Users<br>ge Password F12    | J            |             |                   |                    |       |
| infor Query 8 Clear                                                                                                    | Uger Password                   | fanager      |             |                   |                    |       |
| infor Query 8 🔅 User y                                                                                                    | Allocation F8<br><u>M</u> izard | ierver       |             |                   |                    | _     |
| infor Query & Analysis                                                                                                    | Custom DataL                    | ink          |             |                   |                    |       |
| × crs                                                                                                    | CIS                             |              | 23/12/2017  |                   |                    |       |
| Operations II                                                                                                    | Operations II                   |              | 12/05/2018  | Pegasus Softw     |                    | ¢     |
| Opera 3 / Opera 3                                                                                                    | II Opera 3 / Ope                | era II       | 01/11/2019  | Infor             |                    |       |
|                                                                                                    |                                 |              |             |                   |                    |       |
|                                                                                                    |                                 |              |             |                   |                    |       |

## Click Yes.

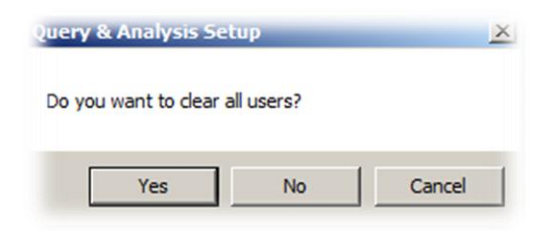

Then close that form via the  ${\sf X}$  top right and try XRL again.